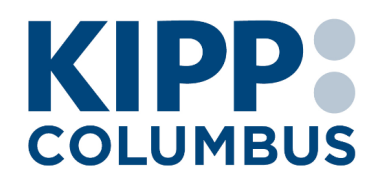

Are you signed up for the PowerSchool parent portal yet?

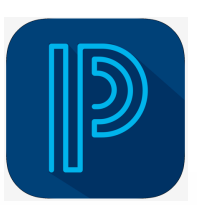

The PowerSchool SIS Student and Parent portal gives parents and students access to real-time information including attendance, grades and assignments. With PowerSchool's powerful communication tools, everyone stays connected: Students stay on top of assignments, parents are able to participate more fully in their student's progress, and teachers can use their gradebook to make decisions on what information they want to share with parents and students.

Please make sure that you are signed up and can access PowerSchool. We will be using this platform to release important information. If you are not signed up yet, there are steps on how to sign up on the back of this page.

What can I do on PowerSchool?

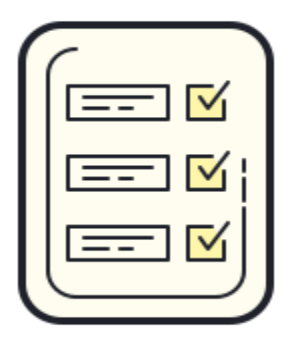

Check Grades and Attendance

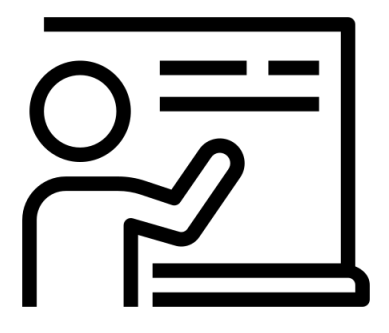

Find Teacher Information

| Step                                                                                                 | Image                                                                                                    |
|----------------------------------------------------------------------------------------------------|----------------------------------------------------------------------------------------------------|
| 1) Access the PowerSchool Public Portal at<br>https://ps-kipp.metasolutions.net/public/home.h<br>tml | Segnin       Create Account         Username                                                                                                    |
| 2) Click on "Create Account"                                                                         | PowerSchool      Student and Parent Sign In      Igin Create Account      Create a Account      Create a parent account that allows you to view all of your students with one account. You can also manage your account preferences. Learn more.      Create Account  Create Account  Create Account |
| 3) Enter your desired username and password                                                          | PowerSchool     Create Parent Account   First Name   Last Name   Last Name   Email   Desired Username   Password   Re-enter Password   Password must:                                                                                                    |
| 4) Scroll down the page and populate the "Link<br>to Students Accounts" portion.                     | Link Students to Account         Enter the Access ID, Access Password, and Relationship for each student you wish to add to your Parent Account         1         Student Name         Access ID         Access Password         Relationship       Choose                                           |
| 5) Once all Access IDs and Passwords have been entered, hit enter at the bottom of the page.         | T         Student Name         Access ID         Access Password         Relationship         Choose         Enter                                                                                                    |

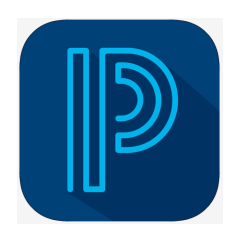

## **PowerSchool Mobile**

PowerSchool Mobile is available for download on the Apple App Store (iPhone, iPad or Apple Watch) and Google Play (Android). Through PowerSchool Mobile, you are able to access all of the information available on the PowerSchool Parent Portal directly from your mobile device. It can also send push notifications to help keep you updated on your child's progress!

District code for KIPP Columbus: QCWL

## Are you having trouble syncing the KIPP Columbus PowerSchool Mobile app?

If you are attempting to use the PowerSchool Mobile App and are receiving an error that reads "Problem Syncing", this means that there was a problem syncing your mobile device with your school district's information system. There are several potential causes for this error:

- There may be a system error when pulling in data.
- The district has temporarily paused sending out new data, usually for maintenance.
- The district has not yet sent new data. This occurs frequently during the change of terms.

If you are experiencing this issue, we would suggest reaching out to your school district for further assistance. However, there are a few steps you can take before contacting your school.

## Step-By-Step Solution 1

- Log out of the app
- Log back into the app
- If this does not resolve the issue continue to solution 2

## Step-By-Step Solution 2

- Uninstall the app and then restart your phone.
- Reinstall the app by downloading the app from the App Store/Google Play Store.
- Once the app is installed, open the app and it should land in the page which asks for the District Code.
- Do not enter the District Code, rather click on the link "Where is my district code?" below the District Code.
- On the page that comes up tap "Enter Server Address" and then enter the URL in the box on the next page and hit submit. (Note: The URL is the link to the Parent Portal.)
- In the next step, you will need to enter your login credentials and this should load the data.